## راهنمای استفاده از سیستم آموزشی سما (انتخاب واحد ،حذف واضافه ومشاهده نمرات پایان ترم)

- آدرس <u>www.medical.sbmu.ac.ir</u> را وارد می نمایید. "صرفا از مرورگر فایرفاکس استفاده نمایید."
  - در قسمت کدکاربری: شماره دانشجویی و رمز عبور: شماره شناسنامه/ کدملی را وارد نمایید.
    - گزینه انتخاب واحد را انتخاب نمایید.
- در قسمت کددرس ، کدهای درس را از قسمت برگه انتخاب واحد( بند۳همین دستورالعمل) انتخاب ودر قسمت کددرس وارد می نمایید. نکته: دانشجویانی که قبلا در مقطع دیگری تحصیل نموده اند می بایست کلیه دروس ترم ۱ را انتخاب نمایند . در صورت تمایل جهت ارسال ریزنمرات از دانشگاه قبلی و تطبیق واحدها به دانشگاه علوم پزشکی شهید بهشتی اقدام نمایند و در صورت تطبیق واحد یا واحدهای درسی میتوانند در زمان حذف واضافه که متعاقبا از سوی اداره آموزش اعلام میگردد درس یا دروس که پذیرفته میگردد ،حذف نمایند.
  - · پس از وارد نمودن کلیه کدهای واحدهای درسی ترم ۱ رشته خود،گزینه ثبت نهایی را انتخاب می نماید.
- نکته مهم۱: تاکید میگردد" دانشجویان پردیس شهریه پردازدر صورت عدم پرداخت شهریه مصوب(پرداخت شهریه حداکثرطی ۱ ماه پس از انتخاب واحد) انتخاب واحد حذف میگرددو امکان اخذ مجدد واحدها وجود ندارد".
- درصورت هرگونه سوال یا ابهام در سامانه سما با خانم رضائی شهری کارشناس ومدیر سیستم سما با شماره ۰۲۱-۲۲۱۷۳۷۵ تماس حاصل فرمایید.
- نکته مهم۲: بدلیل برگزاری کلاسهای درسی در سامانه مجازی یادگیری نوید دانشجویان در وارد نمودن کدهای درسی خود در انتخاب واحد سیستم سما دقت لازم را بعمل آورند.
  - درصورت هرگونه سوال یا ابهام در سامانه نوید با خانم احسانی شماره ۲۱۰-۲۲۴۱۳۸۹۶ تماس حاصل فرمایید.